# Bedienungsanleitung von A bis Z Tracker for Android App

Stand 15.10.

The Hunting Experience by Tracker

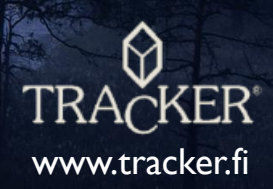

# Seit 40 Jahren der Expert in der Hundeortung

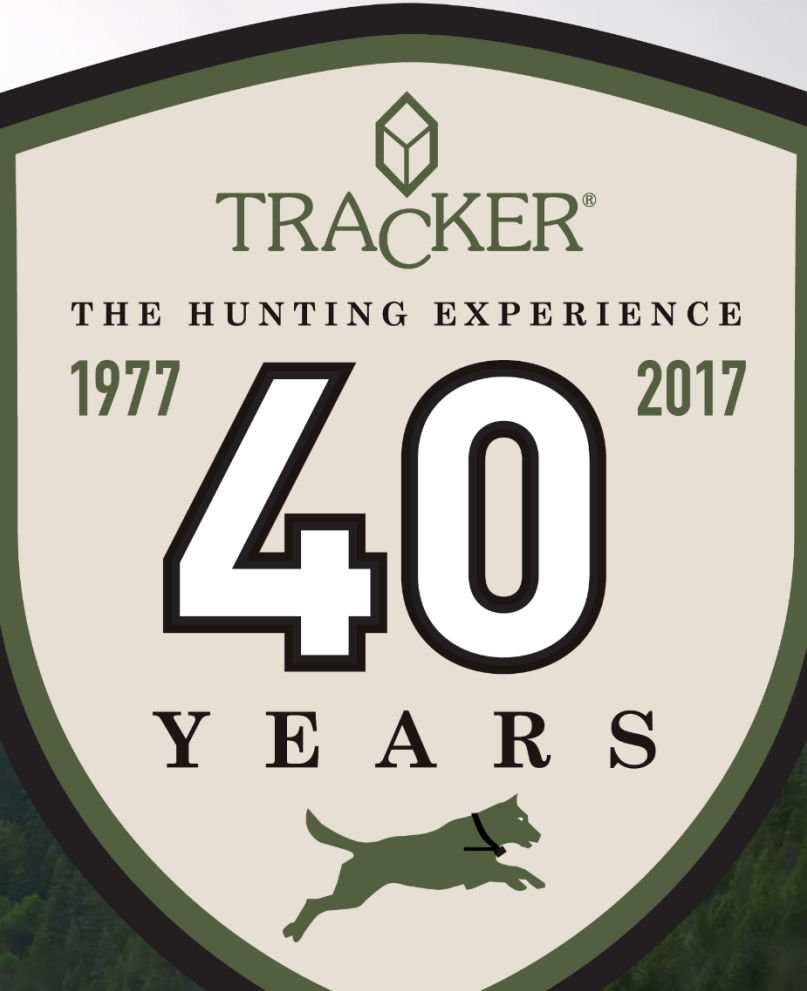

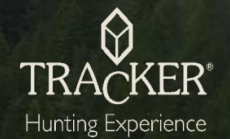

# Eigene Informationen LIZENZEN UND REGISTRATION INFORMATION

Tracker for Android/iOS / WebApp Informationen:

| Registrierungscode    |  |
|-----------------------|--|
| Freigabename          |  |
| Betrachterpasswort    |  |
| Verlängerungslizenzen |  |
|                       |  |
|                       |  |
|                       |  |
| Ortungsgerät(e):      |  |
| Freigabename          |  |
| Tel. Nr.              |  |
| Benutzerpasswort      |  |
| Betrachterpasswort    |  |
|                       |  |
| Freigabename          |  |
| Tel. Nr.              |  |
| Benutzerpasswort      |  |
| Betrachterpasswort    |  |

()

TRA

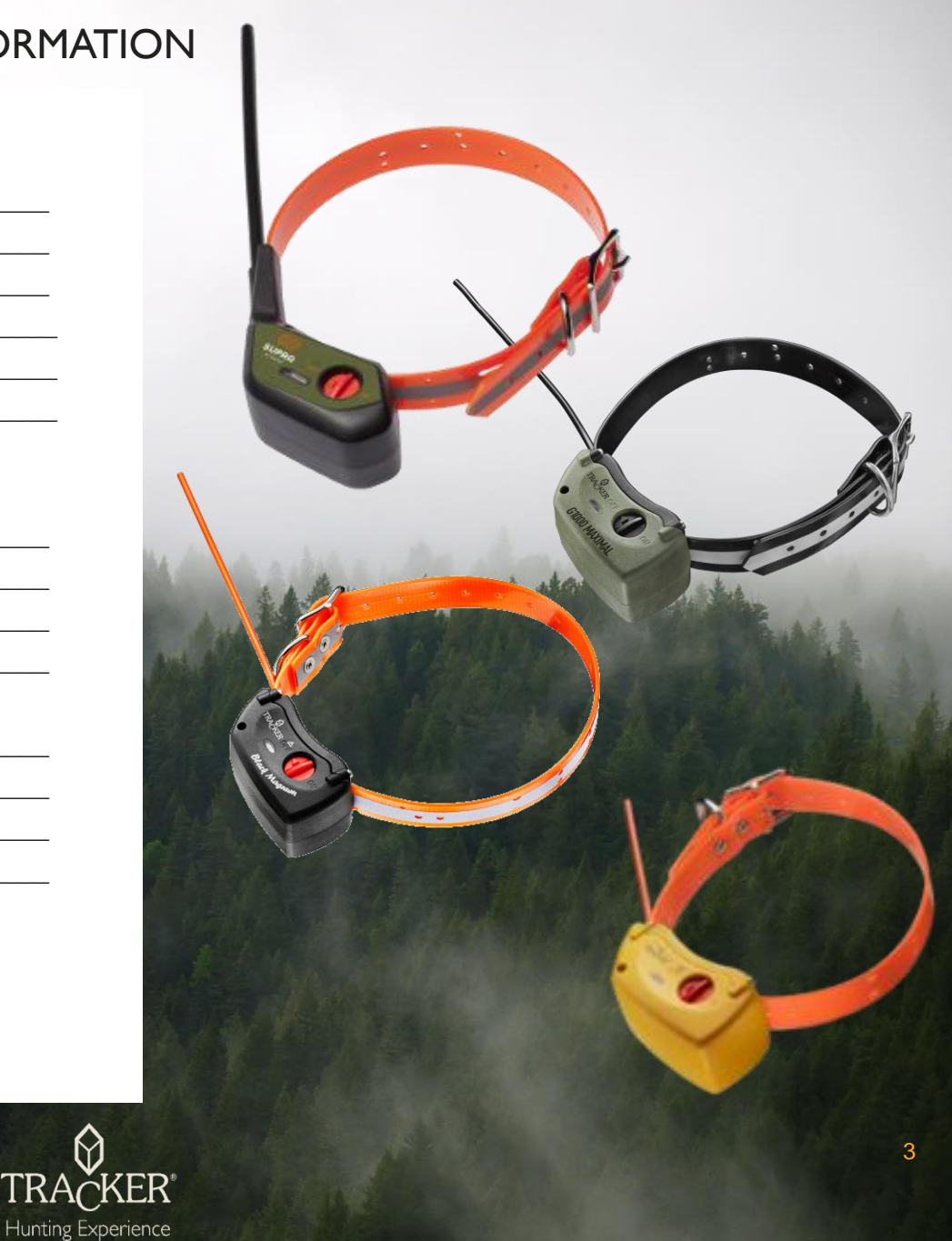

## Installation und Registrierung der Tracker App Download aus Google Play

|                                  | ★ ① ② ↓ II 24       • tracker hunter       Tracker       Tracker inc.       41 ★         |                                                                                                    |
|----------------------------------|------------------------------------------------------------------------------------------|----------------------------------------------------------------------------------------------------|
| Play Store                       | Lieferungen Sendunger und                                                                | Tracker           Tracker Inc.           PEGI 3                                                                                                    |
|                                  |                                                                                          | 1000     Image: Constraint of the second second secon |
|                                  | PERISTALLIEREN OFFNEN<br>In∧op+Kurfus                                                    | a May                                                                                                    |
| Downloads 1211 2 Reisen & Artick | 100     41     Reisen &       Deerloads     1211 a     Reisen &       Labales     Antich | 18 - AM                                                                                                    |
| 1. Öffnen Sie d                  | len Google Play Store                                                                    |                                                                                                    |

- 2. Geben Sie den Suchbegriff "Tracker Hunter" ein
- 3. Klicken Sie auf Installieren
- 4. Akzeptieren Sie die Berechtigungen
- 5. Nach der Installation auf "Öffnen" klicken und mit Registrieren (Seite 5) fortsetzen

Hinweis: Für Abkürzung, scannen Sie den QR Code ein

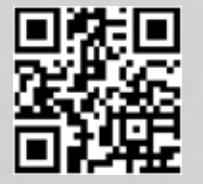

# Installation und Registrierung der Tracker App Download ohne Google Play Store

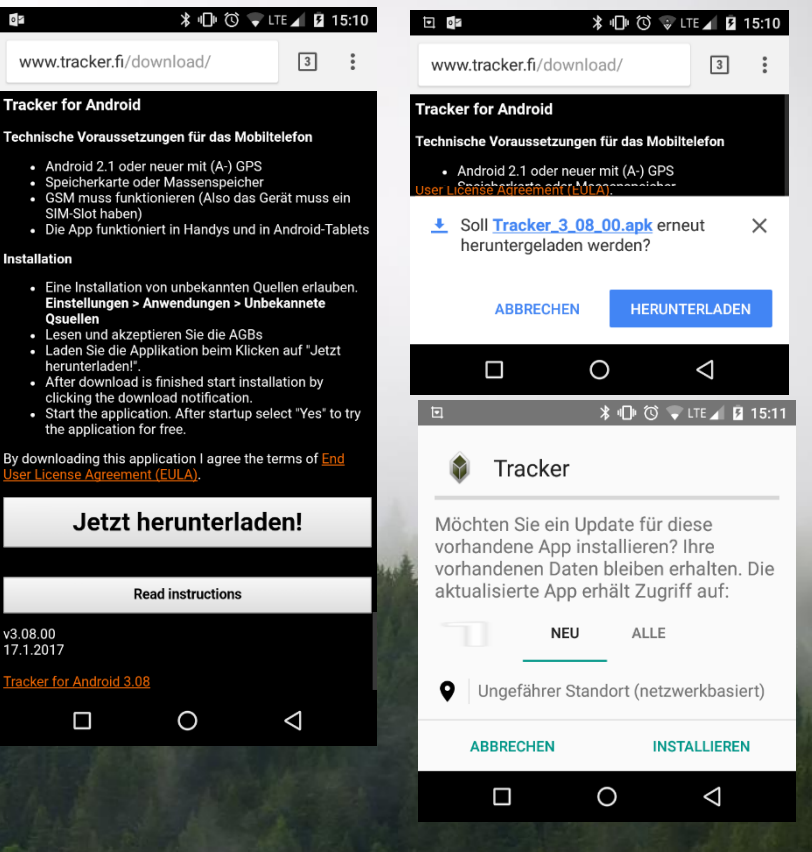

- 1. Öffnen Sie den Google Chrome oder anderen Browser
- 2. Geben Sie <u>www.tracker.fi/download</u> ein
- 3. Klicken Sie auf Installieren
- 4. Akzeptieren Sie die Berechtigungen
- 5. Nach der Installation auf "Öffnen" klicken und mit Registrieren (Seite 5) fortsetze

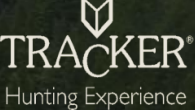

## Installation und Registrierung der Tracker App Registrierungsvorgang

#### Aktivierung der Testversion

Nach dem erstmaligen öffnen der App werden Sie gefragt, ob Sie eine Probeversion aktivieren möchten oder mit Ihrem Registrierungscode fortsetzen möchten.

Falls Sie noch keine Lizenz gekauft haben, Sie können eine **Probeversion** aktivieren. Die App hat für 14-Tage alle Leistungen wie eine Vollversion (ausgenommen zusätzliches Kartenmaterial).

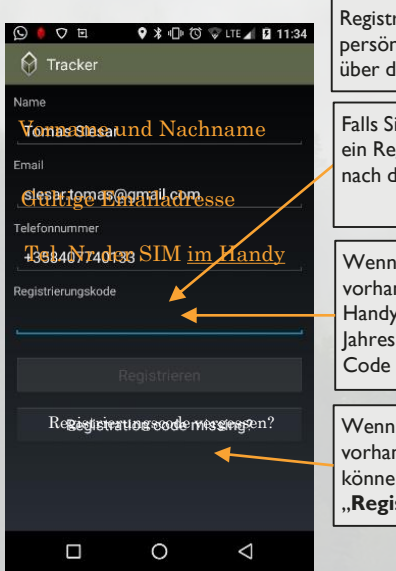

Registrierungscode ist etwas wie Ihre persönliche Tracker ID-Nummer, die Sie über die Jahre begleiten wird.

Falls Sie eine Probeversion aktiviert haben, ein Registrierungscode wird automatisch nach dem Registrierungsvorgang vergeben

Wenn Sie bereits Registrierungscode vorhanden haben – aus Ihrem vorherigen Handy oder Sie haben bereits die erste Jahreslizenz erworben, geben Sie den Code ein.

Wenn Sie bereits Registrierungscode vorhanden haben, aber nicht finden können, klicken Sie auf den Button "**Registrierungscode vergessen**?"

#### Aktivierung mit bereits erworbenem / gültigem Code

- Nach dem Sie Ihre eigene Angaben ausgefühlt haben, geben Sie Ihren Registrierungscode ein. Falls Sie die App zum aller ersten Mal aktivieren, benutzen Sie den Code der Jahreslizenz.
- Sollten Sie den Code vergessen haben, versuchen Sie den Code wieder herzustellen. Sie erhalten per SMS denjenigen Registrierungscodes, der mit der Tel.Nr. bei uns auf den Server hinterlegt ist. Der Code wird automatisch in die App eingelesen.

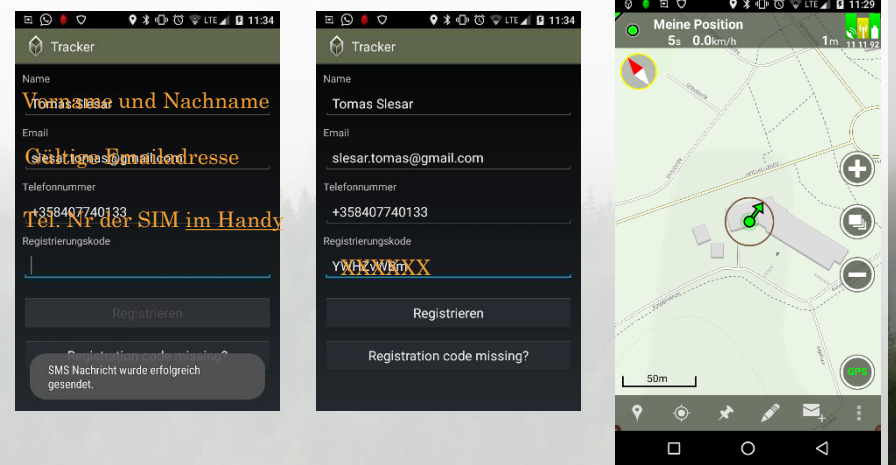

Registrierungscode vergessen?

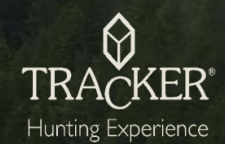

#### Kartenansicht Erster Kartenansicht – Eigene Position ohne Hund

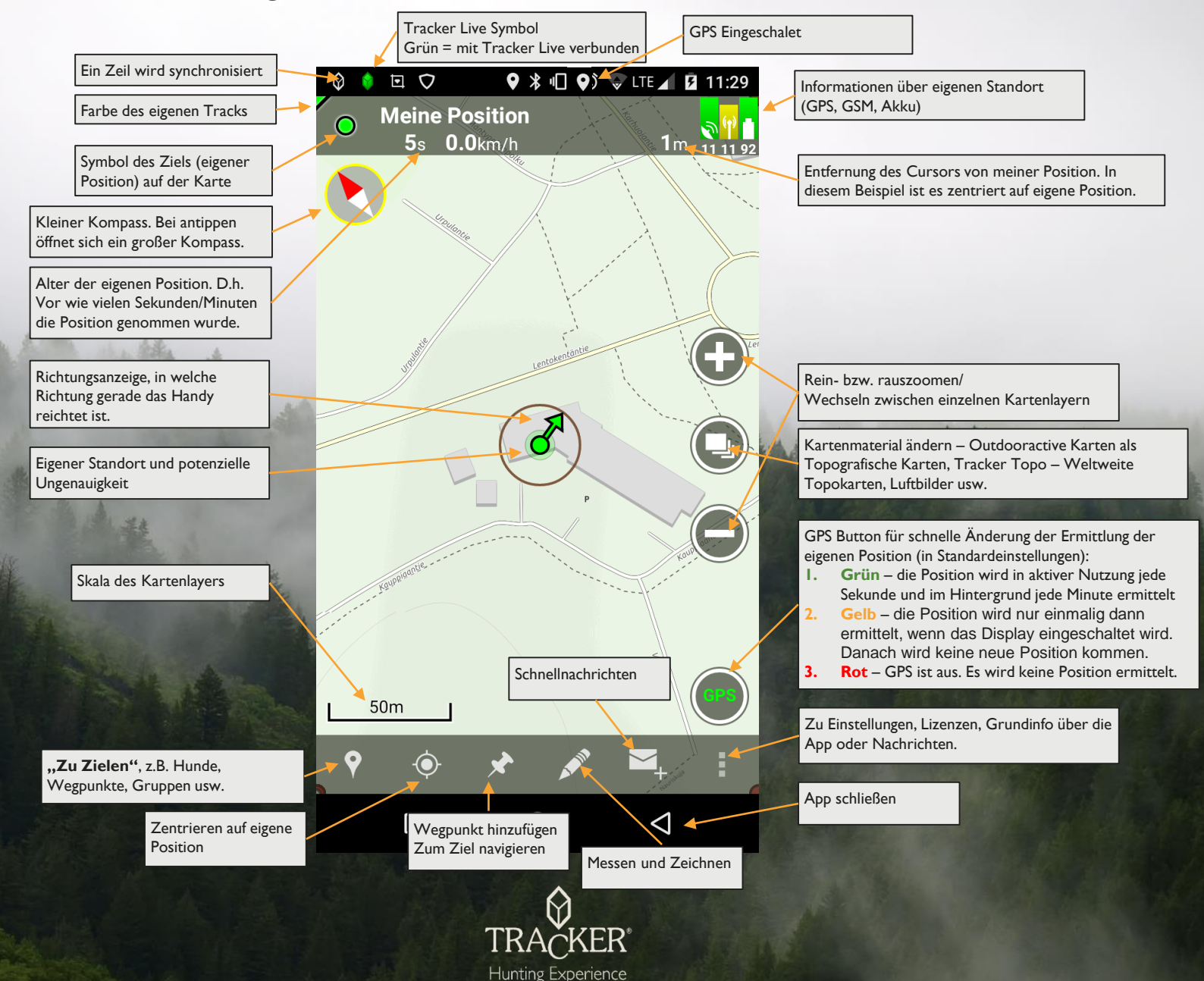

6

# Hund mit Tracker Ortungsgeräte in die App hinzufügen "Suchen aus Tracker Live" und "GPS Gerät registrieren"

#### Ortungsgerät bereits registriert? Suche aus Tracker Live

- Das Tracker Ortungsgerät wird erstmalig in die Tracker Live™ Datenbank registriert. Nachher, wenn es von einem Benutzer in die Tracker App hinzugefügt werden sollte, wird das Halsband mit jeweiligem Freigabenamen und Benutzer- oder Betrachterpasswort hinzugefügt.
- Über "Suche aus Tracker Live" können auch andere Benutzer hinzugefügt werden.

![](_page_6_Picture_4.jpeg)

HINWEIS: Den Freigabenamen und Passwörter sind unter [Name des Hundes oder eines Freunds] > Live- und Displayeinstellungen zu finden.

Hunting Experience

#### Ganz neues Ortungsgerät ohne Registrierung? GPS-Gerät registrieren

• Wenn Sie ein ganz neues nicht-registriertes Gerät haben, bzw. das Gerät komplett neu registrieren, folgen Sie diese Schritte.

![](_page_6_Picture_8.jpeg)

#### Hund mit Tracker Ortungsgeräte in die App hinzufügen "GPS Gerät registrieren" – Suche mit IMEI vs. Manuell registrieren

• Sollte die automatische Registrierung nicht funktionieren, so können Sie das Halsband auch manuell konfigurieren.

![](_page_7_Picture_2.jpeg)

Geben Sie den Namen Ihres Hundes so wie sie ihn auf dem Display sehen wollen. Sie können den Namen jederzeit in den Einstellungen des Hundes ändern. Geben Sie die Telefonnummer mit Landesvorwahl ein: +..., Tracker SIM -Nummer beginnt mit +37...

Wählen Sie das richtige Modell, für das Ziel. Wenn Sie sich nicht sicher sind, welches Modell es ist, schauen Sie auf das Gehäuse neben der IMEI.

Wählen Sie das Symbol für Ihr Ziel

Und bestätigen mit "weiter"

• Wenn das Halsband / Benutzer hinzugefügt ist, erscheint er in der Liste "zuletzt" oder unter "Alle" in jeweiliger Kategorie.

![](_page_7_Picture_8.jpeg)

# Image: Constraint of the second state of the second state of the second st

Kontrollieren Sie das Land und Operator korrekt ausgewählt sind. Für Tracker SIM sind es "All: International roaming SIM" und "Tracker SIM" als Operator.

Der Freigabename wird automatisch vorgeschlagen genauso wie die Passwörter. Den Freigabenamen können Sie nur jetzt ändern, Passwörter können jederzeit geändert werden.

Klicken Sie dann auf Registrieren.

![](_page_7_Picture_13.jpeg)

#### Hund auf der Karte Was ist alles zu sehen?

![](_page_8_Figure_1.jpeg)

Hunting Experience

9

#### Hund auf der Karte Navigation über Kompass

![](_page_9_Figure_1.jpeg)

#### Tracker Wiedergabefunktion

- Mit der Tracker Wiedergabe können Sie Ihre Jagd nochmal erleben. Sie können auch mehrere Hunde gleichzeitig abspielen und Analysen durchführen. Mittels Wiedergabe können Sie auch Ihre Fährten speichern, um am nächsten Tag die Arbeit des Hundes zu prüfen.
- Tracker Schritt-für-Schritt Wiedergabe eignet sich sehr gut für retrospektive Analyse der Prüfungen.

![](_page_10_Picture_3.jpeg)

![](_page_10_Picture_4.jpeg)

- Um Wiedergabe zu starten, klicken Sie auf " 3 Punkte" (bei älteren Handys auch die "Menü Taste".
- 2. Wiedergabe klicken

Es werden automatisch Tracks des gewählten Ziels der letzten 8 Stunden mit dem Tracker Live™ Server synchronisiert.

#### Kann ich auch mehrere Hunde gleichzeitig abspielen?

Wenn Sie mehrere Hunde in der Wiedergabe darstellen möchten, klicken Sie auf "*Ziele*" und setzen Sie den Hacken hinter das gewünschte Ziel. Ist das Ziel nicht in der Liste, so klicken Sie auf "Alle" und wählen Sie die Ziele aus der Zielgruppe.

Ziele, die ausgeblendet sind, sind auch in der Liste grau hinterlegt.

![](_page_10_Picture_11.jpeg)

![](_page_10_Picture_12.jpeg)

#### Tracker Wiedergabe – Funktion Wie kann ich meine Jagd nochmal abspielen?

#### Tracker Wiedergabe – Funktion Wie kann ich ein anderes Datum wählen?

![](_page_11_Figure_2.jpeg)

#### Tracker Wiedergabe – Funktion Wo sehe ich Statistik über den Track sehen?

![](_page_12_Figure_1.jpeg)

- Die Statistik von dem Track zeigt die Startzeit der Aufzeichnung (oder ab dem Anhaltspunkt), die Dauer und auch die zurückgelegte Strecke.
- Neu in 2017 ist die erweiterte Übersicht über die Bell-Laute. Die Statistik zeigt die gesamte Bell-Laut Zeit sowohl in der Wiedergabe als auch während der aktuellen Ortung.
- Wichtig ist auch der Aktuelle Bell-Laut Dauer falls es ein Standlaut ist.

![](_page_12_Picture_5.jpeg)

# Tracker Wiedergabe – Funktion Kann ich die Wegpunkte auch in der Wiedergabe markieren? Was ist ein Anhaltspunkt?

![](_page_13_Figure_1.jpeg)

In der Wiedergabe können Sie auch Wegpunkte markieren, die nach dem Schließen der Wiedergabe weiterhin angezeigt werden.

Tipp: Wenn Ihr Hund länger auf einer Stelle mit Bell-Lauten geblieben ist und Sie da ein totes Stück vermuten, setzen Sie da einen Wegpunkt. Sie können sich nachhinein zu dem Wegpunkt navigieren lassen. Der Anhaltspunkt dient zum Markieren bestimmter Abschnitte. So können Sie z.B. die Fahrt zum Platz oder die Treiben voneinander trennen.

Die Gesamtlaufstrecke wird ab dem Anhaltspunkt gerechnet. Den Anhaltspunkt können Sie über 3 Punkte > Anhaltspunkte entfernen wieder löschen.

![](_page_13_Picture_6.jpeg)

## Tracker Wiedergabe – Funktion Wie kann die Fährte abspeichern?

![](_page_14_Figure_1.jpeg)

![](_page_14_Figure_2.jpeg)

Um Fährten zu Speichern, klicken Sie auf 3 Punkte > Als Linie (Track) Speichern

Tipp: wenn Sie die ungefähre Uhrzeit kennen, stellen Sie es gleich über die Datum & Uhrzeit ein. Sie vermeiden das Tippen zum Anfang bzw. Ende der Fährte.

1. Mit den Pfeilen auf der rechten Seite können Sie den Anfangspunkt verschieben, bis Sie auf dem gewünschten Punkt sind.

2. Danach klicken Sie unten auf den Pfeil nach rechts, um zum Endpunkt zu kommen. Verschieben Sie den Endpunkt genauso wie beim Anfangspunkt mit den Pfeilen.

3. Wenn Sie die gewünschte Fährte haben, klicken Sie nach rechts, um die Fährte zu speichern.

![](_page_14_Picture_8.jpeg)

## Tracker Wiedergabe – Funktion Wie kann die Fährte abspeichern?

![](_page_15_Figure_1.jpeg)

Hunting Experience

#### Tracker Wiedergabe – Funktion Kann ich die Wiedergabe auch auf dem PC machen?

Tracker WebApp – client.tracker.fi

![](_page_16_Figure_2.jpeg)

![](_page_16_Picture_3.jpeg)

## Exkurs: Tracker WebApp Wiedergabe der Tracks: Datum und Uhrzeit wählen

1

9

![](_page_17_Picture_1.jpeg)

Hunting Experience

#### Exkurs: Tracker WebApp Wiedergabe der Tracks: Datum und Uhrzeit wählen

![](_page_18_Picture_1.jpeg)

ER

TR

Hunting Experience

![](_page_19_Picture_0.jpeg)

# **TRACKER STORIES**

Teilen Sie uns Ihre Jagdgeschickte mit Tracker und gewinnen Sie eine Jagdreise. Mehr auf www.tracker.fi/tracker-jagdgeschichten

## Tracker Gruppe Wofür dient eine Gruppe?

![](_page_20_Picture_1.jpeg)

#### Jagd ist Teamarbeit

Nichts ist schöner als die Jagd gemeinsam mit Freunden / Hundeführern zu erleben. Die Arbeit der Hunde ist auch für Freunde auf den Ständen interessant, da sie auch voll im Geschehen bleiben.

**Tracker-Gruppe** ist eine hervorragende Funktion für Stöberhundgruppen, Meuteführer sowie für alle passionierte Jäger, die immer voll im Geschehen bleiben möchten. Die Gruppenmitglieder erhalten immer den aktuellen Standort der Hunde, anderen Mitgliedern sowie markierte Wegpunkte.

Änderungen in der Tracker-Gruppe werden automatisch bei allen Mitgliedern der Gruppe aktualisiert, daher muss der Benutzer selber keine manuelle Änderungen vornehmen, nach dem er die Gruppe beigetreten ist.

Der Jagdleiter kann mittels der Tracker- Gruppenfunktion in der Tracker WebApp (client.tracker.fi) die Jagd einfach konfigurieren und den Hundeführer die wichtigsten Stellen darstellen.

Die Gruppenfunktion bringt auch zusätzliche Sicherheit für alle Beteiligten und einfachere Organisation, da alles nur ein Klick entfernt ist.

![](_page_20_Picture_8.jpeg)

## Tracker Gruppe Erstellen oder beitreten einer Gruppe

![](_page_21_Picture_1.jpeg)

| 🗉 🏮 🛛 🗣 🕏 🕕 🛈 🐨 LTE 🚄 🖬 14:48 | S 🕴 S 🛠 🕩 🕄 🐨 LTE 🖌 🔒 14:52 |
|-------------------------------|-----------------------------|
| < 🕅 Gruppe erstellen          | < 🕅 test 123                |
| Freigabename                  | BENUTZER                    |
| test-123                      | Meine Position              |
| Passwort                      | Online                      |
|                               |                             |
| Name                          |                             |
| test 123                      |                             |
|                               |                             |

Wenn Sie eine neue Gruppe für Ihre Jagd oder Jagdgruppe erstellen möchten, klicken Sie auf Ziele > "+" > Gruppe erstellen.

Hinweis: In dem Freigabenamen keine Sonderzeichen oder Leerzeichen benutzen. Passwort und den Namen können Sie beliebig ändern.

Frage: Was kann ich alles in die Gruppe teilen?

- ✓ Hunde
- ✓ Freunde / Benutzer einladen
- ✓ Wegpunkte
- ✓ Linie (Fährten)

Alle Ziele werden automatisch für alle Mitglieder aktualisiert.

![](_page_21_Picture_11.jpeg)

## Tracker Gruppe Meinen Hund hinzufügen

![](_page_22_Picture_1.jpeg)

Um Hund(e) aus dem Verzeichnis von eigenen Geräten hinzuzufügen folgen Sie diese Schritte:

- 1. Wenn Sie drin in der Gruppe sind, klicken Sie oben rechts "3 Punkte" > GPS-Gerät hinzufügen
- 2. Sie haben 2 Möglichkeiten: entweder direkt aus Ihrer App hinzuzufügen oder durch Eingabe von dem Freigabenamen und Passwort von einen anderen Hund, den Sie hinzufügen möchten.
- 3. Klicken Sie die Hunde an, die Sie hinzufügen möchten und klicken Sie auf "OK"

Hinweis: Andere Benutzer können den Hund nur Orten, aber nichts verstellen, kein Anruf tätigen und auch keine Tracks über die Wiedergabe abspielen.

![](_page_22_Picture_7.jpeg)

Hunting Experience

![](_page_22_Picture_8.jpeg)

![](_page_22_Picture_9.jpeg)

25

## Tracker Gruppe Einen Freund einladen

![](_page_23_Picture_1.jpeg)

Im Gegensatz zum Hinzufügen von einem Hund, wird bei dem Hinzufügen von einem Freund nur eine Einladung geschickt, die der Freund bestätigen muss.

- 1. Wenn Sie drin in der Gruppe sind, klicken Sie oben rechts "3 Punkte" > "Benutzer einladen"
- 2. Sie haben 2 Möglichkeiten: entweder direkt aus Ihrer App hinzuzufügen oder durch Eingabe von dem Freigabenamen.
- 3. Klicken Sie die Benutzer ein, die Sie einladen möchten und klicken Sie auf "OK".
- 4. Sobald der Benutzer die Beitrittseinladung bestätigt hat, wird er in die Gruppe hinzugefügt-

Hinweis: Sobald man in der Gruppe ist, wird eigene Position (sofern GPS eingeschaltet ist) an die Gruppenmitglieder übertragen. Für Übertragung der Position spielt das Abonnement der Gruppe (also Häkchen) hinter der Gruppe keine Rolle. Falls Sie eigene Position verbergen möchten, so ist es unter "Meine Position" > "Live und Displayeinstellungen" > "Position freigeben" auf "Aus" einstellen.

![](_page_23_Picture_8.jpeg)

## Tracker Gruppe Wegpunkt und andere Ziele teilen und das Teilen aufheben

![](_page_24_Picture_1.jpeg)

In der Tracker Gruppenfunktion können nicht nur die Hunde / Benutzer sein, sondern auch z.B. Wegpunkte wie Hochsitze, Drückjagdstände, Fährten für eine Prüfung, erlegtes Wild oder Anschüsse geteilt werden.

- 1. Wenn Sie drin in der Gruppe sind, klicken Sie oben rechts "3 Punkte" > "Ziele teile" bzw. "Teilen aufheben"
- 2. Wählen Sie Wegpunkte aus der Liste, die Sie teilen möchten und bestätigen Sie es mit OK.
- 3. Das gleiche gilt auch für die Aufhebung des Teilens.

Hinweis: Die Änderungen werden automatisch den anderen Benutzern angezeigt.

![](_page_24_Picture_7.jpeg)

BENUTZER

Meine Position

Das Ziel 12 wurde aus der Gruppe

erfolgreich entfernt

#### Tracker Gruppe Mein Gerät aus der Gruppe entfernen.

Bevor Sie aus der Gruppe austreten, entfernen Sie (falls geteilt) Ihren Hund(e) aus der Gruppe.

![](_page_25_Picture_2.jpeg)

![](_page_25_Picture_3.jpeg)

![](_page_25_Picture_4.jpeg)

![](_page_25_Picture_5.jpeg)

![](_page_25_Picture_6.jpeg)

#### Tracker Gruppe Wie kann ich die Gruppe verlassen / Gruppe löschen?

Wenn Sie nach z.B. vor einer Drückjagd eine Tracker-Gruppe beigetreten sind oder eine für eine Drückjagd, Prüfung oder ein anderes Event erstellt haben und möchten nachhinein austreten, folgen Sie diese Schritte.

Hunting Experience

![](_page_26_Picture_2.jpeg)

![](_page_26_Picture_3.jpeg)

![](_page_26_Picture_4.jpeg)

Oben: Ansicht als Admin der Gruppe – Möglichkeit die Gruppe zu verwalten und unter Einstellungen ist der Passwort sichtbar im Gegensatz zu Screenshots unten bei einem "Gastzugang

![](_page_26_Picture_6.jpeg)

![](_page_26_Picture_7.jpeg)

Hinweis: Wenn Sie der Gründer/in der Gruppe sind, müssen Sie beim Austreten die Adminrechte an einen anderen Mitglied über 3 Punkte > Verwalten übertragen oder die Gruppe ganz löschen.

![](_page_26_Picture_9.jpeg)

Die meist gefragten Fragen FAQ

![](_page_27_Picture_1.jpeg)

#### Tracker Lizenzen Wie verlängere ich meine Jahreslizenz?

![](_page_28_Figure_1.jpeg)

Gerät ID

Hunting Experience

Registrierungskode

Programm gültig bis 19.11.2017 10:11

3586

**REGISTRIERUNG LÖSCHEN** 

Überprüfen Sie die Gültigkeit

- ✓ Über Tracker Vertriebspartner
- ✓ Über Google Play kaufen

Frage: Es gibt unterschiedliche Lizenzen, welche sollte ich kaufen?

- $\Rightarrow$  I Jahreslizenz
- $\Rightarrow$  I Tageslizenz gültig 24 Stunden
- $\Rightarrow$  Map Pro sind zusätzliche Topokarten für Frankreich und Schweden

1 YEAR LICENSE (TRACKER) 69,00 € 1 YEAR LICENSE + TRACKER MAP PRO (TRACKER) 89,00 €

> TRACKER MAP PRO (TRACKER) 39,00 €

![](_page_28_Picture_10.jpeg)

## Das Wichtigste über Tracker SIM Aufladen der SIM im Halsband und im Handy

| ♦ 🖬 🔍 🖗 🛜 🚰 28% 🖉 6:25 PM             |                                                                                     |
|---------------------------------------|-------------------------------------------------------------------------------------|
| ← (ỷ 03DN                             | ← 🕅 Tracker SIM - Menü                                                              |
| <b>ြ</b> ။ Tonbefehle für den Hund    | GUTHABEN AUFLADEN                                                                   |
| • Einzelpositionsabfrage              | Guthabenstand<br>9.87 EUR                                                           |
| (i) Info                              |                                                                                     |
| < Senden                              | ■ ■ ● ② 常 <sup>R</sup> <sub>M</sub> 28% <sup>Q</sup> 6:25 PM ← ⑦ Tracker SIM - Menü |
| Tracker SIM - Menü                    | Guthaben aufladen                                                                   |
| Generationsbefehle                    |                                                                                     |
| Tracker Live und Display-             | ABBRECHEN                                                                           |
| the second state of the second second |                                                                                     |

Das Guthaben können Sie ganz einfach über die Tracker App aufladen. Sollte der Guthaben unter 2€ fallen, so werden Sie über den Stand benachrichtigt.

Aufladung erfolgt über [Name des Hundes] > nach unter Scrollen > Tracker SIM Menü > Guthaben aufladen

Tippen Sie da den über Tracker Vertriebspartner erworbenen Aufladecode.

Das Guthaben im Handy können Sie entweder über die Tracker SIM App (SIM Menü) > Add credit aufladen.

Status können Sie über "Check Balance" abfragen.

Wenn Sie die Tracker SIM Nummer in der Tracker App > Meine Position haben, so erscheint das Tracker SIM Menü auch da. Sollten Sie es nicht haben, soo können Sie es über Live und Display Eintellungen > Telefonnummer eingeben.

![](_page_29_Picture_8.jpeg)

![](_page_29_Picture_9.jpeg)

#### Tracker SIM Einstellungen im Handy – Die APN Einstellungen

![](_page_30_Picture_1.jpeg)

Hunting Experience

#### Endbenutzer-Lizenzvereinbarung

(End-User Licence Agreement, EULA)

Durch die Nutzung von Tracker Hunter® und Tracker for Android™ stimmen Sie der Endbenutzer-Lizenzvereinbarung (End-User Licence Agreement, ,EULA') zu. Falls Sie den Bedingungen dieser Lizenzvereinbarung nicht zustimmen sollten, downloaden, installieren oder benutzen Sie Hunter nicht.

Mit ,Lizenzvereinbarung' wird dieses EULA bezeichnet.

,Produkt' bezieht sich auf Tracker Hunter® und Tracker for Android™ in seiner Ganze, inklusive die Software fürs Mobiltelefon, Tracker Live™ Service und die Webseite <u>www.trackerhunter.com</u> und deren Kommunikationsprotokoll und Dokumentation.

Mit ,Lizenzgeber' wird Tracker Oy bezeichnet.

Mit ,Sie' und mit deren verschiedenen Formen wird die Person oder Entität bezeichnet, die eine Lizenz erworben hat, um Tracker Hunter® und Tracker for Android™ zu benutzen.

Mit ,Dokumentation' werden die Installationsanweisungen, Bedienungsanleitungen und sonstige Unterlagen bezeichnet, die sich auf das Produkt beziehen und die Ihnen vom Lizenzgeber bereitgestellt wurden.

Mit ,Lizenz' werden die Rechte bezeichnet, die Ihnen vom Lizenzgeber erteilt wurden.

#### I. Erteilen der Lizenz

Vorbehaltlich Ihrer Zustimmung zu den Bedingungen der Lizenzvereinbarung gewährt Ihnen der Lizenzgeber das nicht übertragbare und nicht ausschließliche Recht, das Produkt für den persönlichen Gebrauch bzw. im Fall einer Entität für den persönlichen Gebrauch der Mitarbeiter der Entität gemäß den Bedingungen und der Dokumentation zu nutzen. Sofern nicht ausdrücklich separaten Lizenzverträge und Lizenzgebühren getroffen wurden, unterliegen sämtliche Aktualisierungen und neuen Versionen von Produkt, die Sie vom Lizenzgeber zum Zwecke des Upgrades des Produkts erwerben, dieser Vereinbarung. Sollen die neuen Versionen eine neue Vereinbarung enthalten, widerruft Sie diese Vereinbarung.

Sofern nicht anders in Schrift von Lizenzgeber angemeldet, dürfen Sie:

das Produkt via Positionierungsgeräte wie Tracker Hunter® und Tracker for Android™ verwenden, wenn Sie mit dem von Ihnen angekauften Produkt in Verbindung stehen wollen.

anderen Benutzer das Produkt via Positionierungsgeräte wie Tracker Hunter® und Tracker for Android™ verwenden, wenn sie mit dem von Ihnen angekauften Produkt in Verbindung stehen wollen.

die Dokumentation in dem erforderlichen Umfang nutzen, um die im Rahmen dieser Lizenzvereinbarungen gewährten Rechte ausüben zu können.

Nur zum Zwecke der Klarstellung: Sie dürfen

Das Produkt NICHT benutzen, um Dritten Dienstleistungsbüro- oder Anlagen- oder Management-Services anzubieten;

KEINE Kopien des Produkts oder der Dokumentation anfertigen, exklusive Sicherheitskopien für den persönlichen Gebrauch;

Das Produkt oder irgendeine Kopie des Produkts NICHT weitergeben, vermieten, leasen, verleihen oder weiterverkaufen;

Den Kode der Software im Produkt NICHT zurückentwickeln (KEIN Reverse Engineering), dekomprimieren, entassemblieren oder anderweitig untersuchen bzw. versuchen, ihn zu entschlüsseln.

Das Produkt oder beliebige seiner Bestandteile NICHT modifizieren, anpassen, übersetzen oder von ihm abgeleitete Arbeiten erstellen;

Die Angabe der Eigentumsrechte des Lizenzgebers oder Dritter an dem Produkt oder der Dokumentation NICHT entfernen, unleserlich machen oder anderweitig verändern;

WEDER Unterlizenzen zu dem Produkt erteilen NOCH jegliche Rechte oder Pflichten im Rahmen der Lizenzvereinbarung an eine dritte Partei abtreten NOCH sich auf andere Weisen derartiger Rechte oder Pflichten entledigen.

#### 2. Schutz geistigen Eigentums (Intellectual Property Rights, IPRs)

Alle Rechte, Titel und Interessen einschließlich jeglicher Rechte zum Schutz des geistigen Eigentums an dem Produkt sind und bleiben jederzeit das ausschließliche Eigentum des Lizenzgebers (bzw. ggf. seiner Lizenzgeber). Sie besitzen keinerlei Rechte an dem Produkt oder Dokumentation mit Ausnahme der Rechte, die Ihnen im Rahmen der Lizenzvereinbarung ausdrücklich gewährt wurden. Die Ihnen im Rahmen der Lizenzgebers (bzw. ggf. seiner Lizenzgeber) in keiner Weise ein, das Produkt oder seine Bestandteile nach dem Ermessen besagter Partei zu nutzen.

Der Lizenzgeber übernimmt sämtliche Schadensersatzansprüche, Forderungen, Klagegründe, Schulden oder Haftpflichtansprüche, die Dritte gegen Sie erheben und die darauf basieren, dass das Produkt das Urheberrecht, das Patentrecht, das Markenrecht oder jegliche andere Rechte zum Schutze des geistigen Eigentums eines Dritten verletzt. Dies schließt auch die Anwaltshonorare und die Zahlung sämtlicher Kosten und Schadensersatzforderungen ein, die einem Dritten aus einer derartigen Forderung zugesprochen werden. Im Falle einer Verletzung darf der Lizenzgeber nach eigenem Ermessen (a) das Produkt modifizieren, um die Verletzung zu beseitigen, oder (b) die mit dem Produkt erteilte Lizenz widerrufen.

Lizenzgeber verwendet die Karten der anderen Parteien. Das Urheberrecht der Karten wird von diesen Parteien übergenommen. Die anderen Parteien sind u.a:

Maanmittauslaitos, Merenkulkulaitos, Karttakeskus, Lantmeteriet, Nordeca, Navionics, Navteq, C-Map, CNIG, IGN-France, BKG-Germany, USGS, OpenStreetMap

#### 3. Gesamtvereinbarung

Hiermit stimmen Sie zu, dass die Lizenzvereinbarung den gesamten Vertrag für die Nutzung des Produkts darlegt und jegliche vorherigen – mündlichen oder schriftlichen – Vorschläge und Zusicherungen ersetzt. Sollte sich irgendeine Bedingung der Lizenzvereinbarung als ungültig oder nicht umsetzbar erweisen, behalten die übrigen Bestimmungen ihre Gültigkeit. Das Produkt darf ohne vorherige schriftliche Zustimmung des Lizenzgebers nicht weiterverkauft, vermietet, geleast, verliehen oder auf sonstige Weisen auf einen Dritten übertragen werden. Sie dürfen die Lizenzvereinbarung ohne vorherige schriftliche Zustimmung des Lizenzgebers nicht auf einen Dritten übertragen.

#### 4. Bedingungen der Lizenzvereinbarung

Diese Lizenzvereinbarung ist auf unbegrenzte Zeit gültig. Der Lizenzgeber besitzt das Recht, die Lizenzvereinbarung und die darin erteilte Lizenz zu beenden, falls Sie die Bestimmungen der Lizenzvereinbarung grundlegend verletzen und es versäumen, derartige Verletzungen innerhalb von sieben (7) Tagen nach Erhalt einer entsprechenden schriftlichen Aufforderung des Lizenzgebers zu beheben. Darüber hinaus darf der Lizenzgeber Schadensersatz für Schäden verlangen, die durch einen derartigen Mangel oder eine solche Vertragsverletzung entstanden sind.

Egal, ob und wann die Lizenzvereinbarung aus einem beliebigen Grund beendet wird, bleiben jegliche vor der Beendigung der Lizenzvereinbarung gültigen Rechte und Pflichten der Parteien im Rahmen der Lizenzvereinbarung bis zu diesem Zeitpunkt von der Beendigung unberührt.

![](_page_31_Picture_34.jpeg)

#### 5. Garantie und Haftungsbefreiung

Die Garantie gilt ausschließlich gebührenpflichtigen Produkten.

Lizenzgeber oder ein von Lizenzgeber autorisiertes Wartungsunternehmen oder Kundenbetreuung übernimmt während der Garantiedauer Reparaturen am Produkt, wenn diese aufgrund von Design- oder Qualitätsfehlern erforderlich sind oder gewährt auf Wunsch einen Umtausch des Produkts in dem nach diesen Bedingungen vorgesehenen Umfang. Diese eingeschränkte Garantie gilt, soweit nicht anders vereinbart, nur in dem Land, in dem das Produkt erworben wurde.

Die Garantiedauer ist 90 Tage und beginnt mit dem Erstverkauf des Produkts an einen Endbenutzer.

Bei Weiterverkauf, Reparatur oder Umtausch des Produkts wird die Garantiedauer in keiner Weise verlängert, erneuert oder geändert. Jedoch verbleiben die im Rahmen der Garantiedauer reparierten Teile und das Produkt weiterhin unter Garantie bis zum Ablauf der ursprünglichen Garantiedauer und mindestens für sechzig (60) Tage ab dem Reparaturdatum bzw. dem Lieferdatum des Umtauschprodukts.

Bei Inanspruchnahme der Garantie ist das Produkt am Lizenzgeber oder ein Wartungsunternehmen zurückzusenden. Um einen Garantieanspruch zu erheben, muss der festgestellte Fehler Lizenzgeber oder dem vom Lizenzgeber autorisierten Wartungsunternehmen innerhalb einer angemessenen Frist nach Feststellung des Fehlers und in jedem Fall vor Ablauf der Garantiedauer gemeldet werden.

Bei Inanspruchnahme der Garantie ist Folgendes vorzulegen:

I) das Produkt (oder das fehlerhafte Teil),

2) der Originalkaufbeleg mit Namens- und Adressangabe des Händlers, Datum und Ort des Erwerbs sowie die Seriennummer des Produkts.

Diese Garantie erstreckt sich nicht auf die Produktbedienungsanleitung. Lizenzgeber garantiert nicht,

I) dass die Softwarekomponenten des Produkts alle vom Kunden gestellten Anforderungen erfüllen,

2) dass sie mit Geräten oder Software anderer Hersteller kombinierbar bzw. kompatibel sind,

3) deren ununterbrochenen oder fehlerfreien Betrieb.

Keine Garantie besteht für

normalen Verschleiß und Abnutzung,

durch unsachgemäßen Umgang verursachte Defekte,

durch unsachgemäßen Einsatz des Produkts verursachte Defekte oder Schäden,

durch sämtliche von Tracker nicht angemessen zu beeinflussende Ereignisse verursachte Schäden.

Diese Garantie gilt nicht für Defekte oder unterstellte Defekte, die durch die Verwendung des Produkts gemeinsam mit oder in Anschluss an Produkte, Zubehör, Softwareprogramme und/oder Dienstleistungen, die nicht von Tracker hergestellt oder geliefert wurden, oder durch einen anderen als den sachgemäßen Gebrauch verursacht wurden.

Der Garantieanspruch verfällt, wenn das Produkt verändert wurde, von nicht autorisierten Personen geöffnet oder repariert wurde, unter Verwendung nicht offiziell zugelassener Ersatzteile repariert wurde oder wenn die Seriennummer des Produkts, das Zubehördatum oder die IMEI-Nummer entfernt, geändert, manipuliert oder nach Ansicht von Tracker in sonstiger Weise unkenntlich gemacht wurde.

Diese Garantie wird unwirksam, wenn das Produkt extremer Hitze, extremen Umgebungsbedingungen, rasch wechselnden Temperaturen bzw. Umgebungsbedingungen oder chemischen Substanzen ausgesetzt wird.

Die SIM-Karte, das GSM-Netz sowie das GPS-Netz mit dem das Produkt betrieben wird stammen von anderen, vom Lizenzgeber unabhängigen Herstellern. Lizenzgeber übernimmt daher im Rahmen dieser Garantie keine Haftung für deren Betrieb, Verfügbarkeit, Umfang, Leistung oder Reichweite.

Beim Austausch von Teilen des Produkts oder anderen Geräten gehen die Originalteile oder –geräte in den Besitz vom Lizenzgeber über. Für den Fall, dass das am Lizenzgeber oder ein vom Lizenzgeber autorisiertes Wartungsunternehmen zurückgegebene Produkt nicht dieser Garantie unterliegt, behält sich Lizenzgeber auch im Namen des autorisierten Wartungsunternehmens das Recht vor, eine Bearbeitungsgebühr für das zurückgegebene Produkt in Rechnung zu stellen. Bei der Reparatur oder dem Umtausch des Produkts behält sich Lizenzgeber vor, neue, neuwertige oder reparierte Produkte und Teile zu verwenden.

Es besteht keine Garantie des Lizenzgebers oder einer anderen Partei, dass die in dem Produkt enthaltenen Funktionen Ihre Anforderungen oder Erwartungen erfüllen bzw. dass der Betrieb des Produkts frei von Fehlern oder Unterbrechungen erfolgt oder dass jegliche Defekte oder Fehler behoben werden.

Diese Garantie ist die einzige und ausschließliche Geltendmachung von Garantieansprüchen am Lizenzgeber und die einzige und ausschließliche Haftung vom Lizenzgeber hinsichtlich Defekte am Produkt. Lizenzgeber übernimmt keine Haftung für indirekte Schäden und die Haftung vom Lizenzgeber ist auf den Kaufwert des Produkts beschränkt.

#### 6. Geltendes Recht und Schlichtung bei Streitfällen

Diese Lizenzvereinbarung unterliegt den Gesetzen von Finnland. Jegliche Streitfälle oder Kontroversen oder Forderungen der Vertragsparteien, die aus der Lizenzvereinbarung entstehen oder sich auf diese beziehen und die nach dem Versuch einer gütlichen Einigung zwischen den Parteien noch nicht beigelegt sind, werden vor dem Amtsgericht Oulu verhandelt.

Tracker Oy Kauppiaantie 30 Fin-90460 Oulunsalo Finland Tel: +358 8 521 9000 Fax: +358 8521 9100 www.tracker.fi sales@tracker.fi

All rights reserved © Tracker Oy

![](_page_32_Picture_30.jpeg)